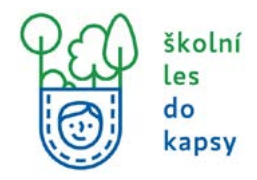

1) vyhledání mapy v katastru nemovitostí

| <b>ÚZ</b>                                                                                                    | K Nahlížení (                                                                                                    | do katastru n                                                                                                    | iemovitostí                                                                                                    |                                                                                                    |                                                                                              |                                                                                                 | Platnost dat k         | <b>R 8 ?</b> |  |
|----------------------------------------------------------------------------------------------------|----------------------------------------------------------------------------------------------------|----------------------------------------------------------------------------------------------------|----------------------------------------------------------------------------------------------------|----------------------------------------------------------------------------------------------------|----------------------------------------------------------------------------------------------|-------------------------------------------------------------------------------------------------|------------------------|--------------|--|
| Parcela Stavba                                                                                                    | i Jednotka Pr                                                                                                    | ivo stavby Rizeni                                                                                                    | Mapa LV                                                                                                    | Kat. území Můj ka                                                                                          | itastr.                                                                                      |                                                                                                 |                        |              |  |
| Nahliženi do ka<br>Aplikace umožňuje zic<br>nemovitosti a dále iná<br>potvrzováni geometní<br>Nahližení do KN nevyt<br>identih veokrani fi neby<br>Aplikace je určena výl<br>Každý utivatel je povír | tastru nemovite<br>kaivat vybrané údaje o<br>ormace o stavu řízení p<br>ckých plánů,<br>taduje žádnou registra<br>o zákaznického účtu <u>D</u><br>hradně pro interaktivr<br>nen se seznámit s <u>podr</u> | osti<br>parcelách, stavbách, je<br>no účely zápisu vlastni<br>ci a je bezplatně. Fro z<br>křevého ofistupu do 3<br>l práci uživatelů, jakék<br>nínkami uživi aplikace 4 | dnotkách (bytech neb<br>ckých a jiných práv op<br>obrazení úpiné sody ir<br>ratastru nemovňosteň<br>soli ziskávání nebo vy<br>a dodržovat je. | o nebytových prostorect<br>rávněných subjektů k ner<br>formací je vyžařováno z<br>ježování dat aktornetizo | n) a právech stavby,<br>movitostem v Česki<br>adání <u>CAPICHA</u> 3 r<br>swinými prostředky | evidovaných v katastr<br>é republice, nebo pro ú<br>nebo přihlášení prostře<br>r není dovoleno. | u<br>ičely<br>dnictvím |              |  |
| Vyhledání                                                                                                    | Vyhledání                                                                                                    | Vyhledání                                                                                                    | Vyhledání                                                                                                    | Zobrazení                                                                                                  | Múj                                                                                          | 1                                                                                               |                        |              |  |
| 45                                                                                                    | stavby                                                                                                    | Jednotky                                                                                                    | E                                                                                                    | Zobrezit map                                                                                               |                                                                                              |                                                                                                 |                        |              |  |
| Novinky a upozor                                                                                                    | nění                                                                                                    |                                                                                                    |                                                                                                    |                                                                                                    |                                                                                              |                                                                                                 |                        |              |  |
| 28.1.2022 - Omeze                                                                                                    | ni provozu aplikaci                                                                                                    | 3.2.2022                                                                                                    |                                                                                                    |                                                                                                    |                                                                                              |                                                                                                 |                        |              |  |
| Vážení uživatelé.                                                                                                    |                                                                                                    |                                                                                                    |                                                                                                    |                                                                                                    |                                                                                              |                                                                                                 |                        |              |  |
| z provozních důvodů i<br>prostředníctvím účtu l                                                                                                    | nebude ve čtvrtek 3.2.3<br>Dálkového přístupu do                                                                                                    | 022 v době od 15:30 d<br>KN.                                                                                                    | lo eca 20:30 hodin do:                                                                                                    | tupné poskytování doku                                                                                     | imentů pro geodety                                                                           | y a přinlašování do apli                                                                        | kace                   |              |  |
| Omlouváme se za kon                                                                                                    | nplikace a děkujeme za                                                                                                    | pochopen/.                                                                                                    |                                                                                                    |                                                                                                    |                                                                                              |                                                                                                 |                        |              |  |
| 3.12.2021 - Aktuali                                                                                                    | zace provoznich po                                                                                                    | dminek aplikace                                                                                                    |                                                                                                    |                                                                                                    |                                                                                              |                                                                                                 |                        |              |  |
| Vážení uživatelé.                                                                                                    |                                                                                                    |                                                                                                    |                                                                                                    |                                                                                                    |                                                                                              |                                                                                                 |                        |              |  |
| dne 6.12.2021 vstoupi<br>zpracování "cookies".                                                                                                    | v platnost aktualizova                                                                                                    | nă verze <u>Podmínek uži</u>                                                                                                    | vání aplikace Nahlížen                                                                                                    | i do katastru nemovitost                                                                                   | í. Do podmínek byle                                                                          | a pouze doplokna info                                                                           | mace o                 |              |  |
| 😤 Videa k přihlaše                                                                                                    | ování                                                                                                    |                                                                                                    |                                                                                                    |                                                                                                    |                                                                                              |                                                                                                 |                        |              |  |
| Vážení uživatelé.                                                                                                    |                                                                                                    |                                                                                                    |                                                                                                    |                                                                                                    |                                                                                              |                                                                                                 |                        |              |  |
| přípravili jsme pro vás<br>Pozra i dopoznú jeme                                                                                                    | krátká vídea, která ukr                                                                                                    | zují přihlešování do ep<br>obrazovce.                                                                                                    | likace prostřednictvín                                                                                                    | identity občana đ.                                                                                         |                                                                                              |                                                                                                 |                        |              |  |

2) zadejte obec a vyberte z nabízeného seznamu katastrálních území

| CUZK Nahlížení do katastru nemovitostí                                                                                                    | Platnost dat k 17.02.2022 10:00                                                            |
|----------------------------------------------------------------------------------------------------|--------------------------------------------------------------------------------------------|
| Parcela Stavba Jednotka Právostavby Řízení Mapa LV Kotučemí Můj kotastr                                                                                                    |                                                                                            |
| Zobrazeni mapy                                                                                                    |                                                                                            |
| Zobrazi: přehledovou mapu ČR. Formulář pro redamaci definičních bodů                                                                                                    |                                                                                            |
| Obec<br>Piała (okres Hillori mieto Praha):554782 Zmóril<br>Zadaiol obce neni pariaré Mähete na použit, pokud neznite nárev katastrálního územi, ale znáře peter obce, ve které katastrálol územi leki. |                                                                                            |
| Katastrální území<br>Nizevišok katastrálního územi:(*)<br>Řepy (okres Házní méso Praha) Vistori                                                                                                    |                                                                                            |
| Podrobné informace k používání mazy, sklusilzaci dat a jejiho obschu jsou uvedeny v <u>oscovědě ka gradickému klastku</u>                                                                              |                                                                                            |
|                                                                                                    |                                                                                            |
|                                                                                                    |                                                                                            |
|                                                                                                    |                                                                                            |
|                                                                                                    |                                                                                            |
|                                                                                                    |                                                                                            |
|                                                                                                    |                                                                                            |
| © 2004 - 2022 Cashe cluba sandonklinda a kataniziki'''<br>Wovetsikä prodorem Intervi/Technicki.com/com <sup>2</sup> Mel420 264 -426                                                                    | Verse 6.2.4 od (WWWG)<br>Frakiliteri o arlintvenosti<br>Podminorvaživimi anitaca a spolusp |
|                                                                                                    |                                                                                            |

/

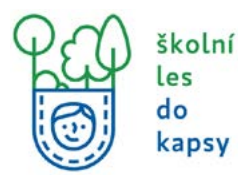

3) Hledání jehly v kupce sena? Ne, prostě koukám a zvětšuji mapu tak dlouho, než najdu svou školu a příslušný pozemek určený k výsadbě.

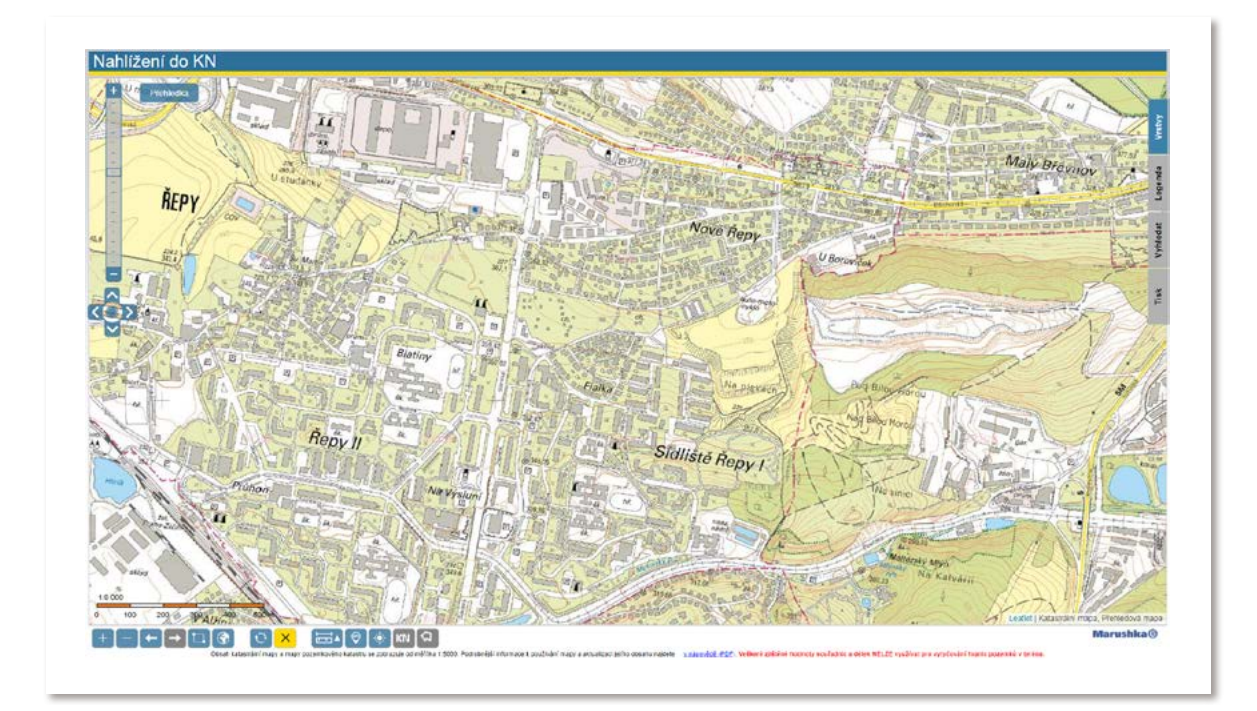

4) po dostatečném zvětšení základní mapy se zobrazí mapa katastrální

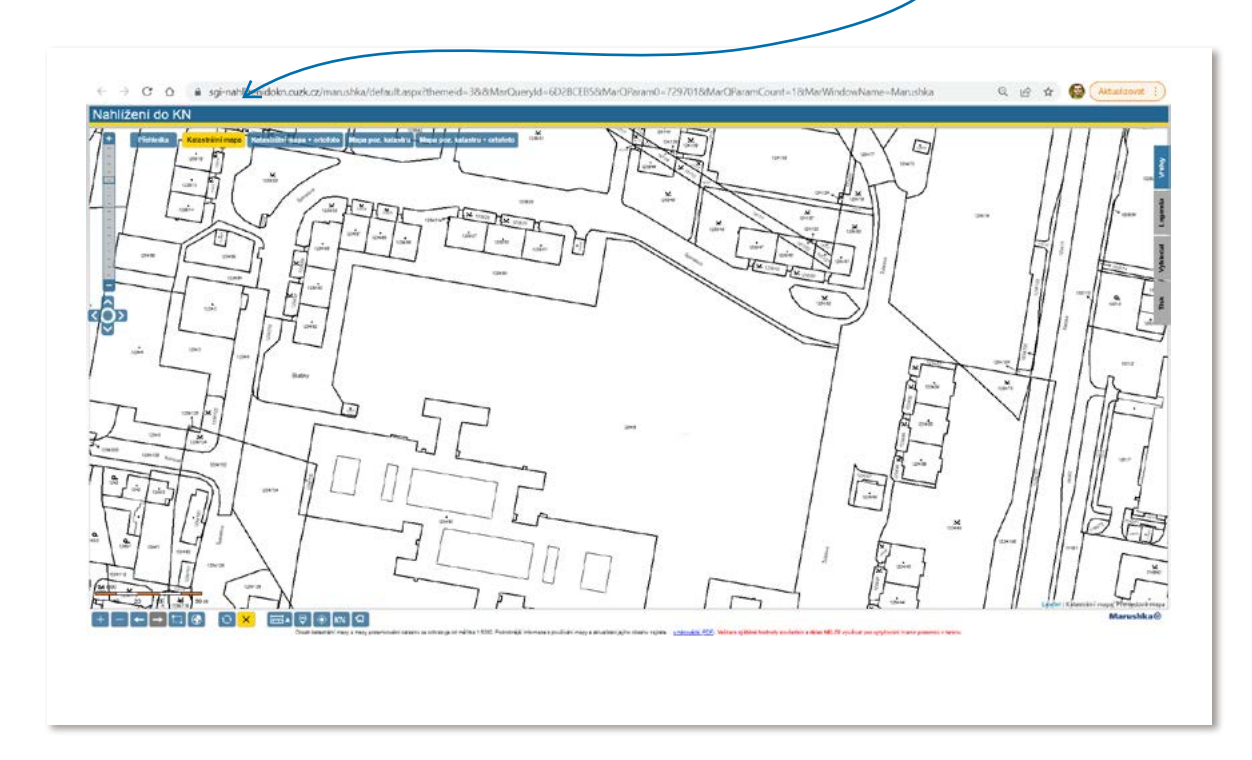

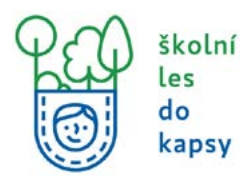

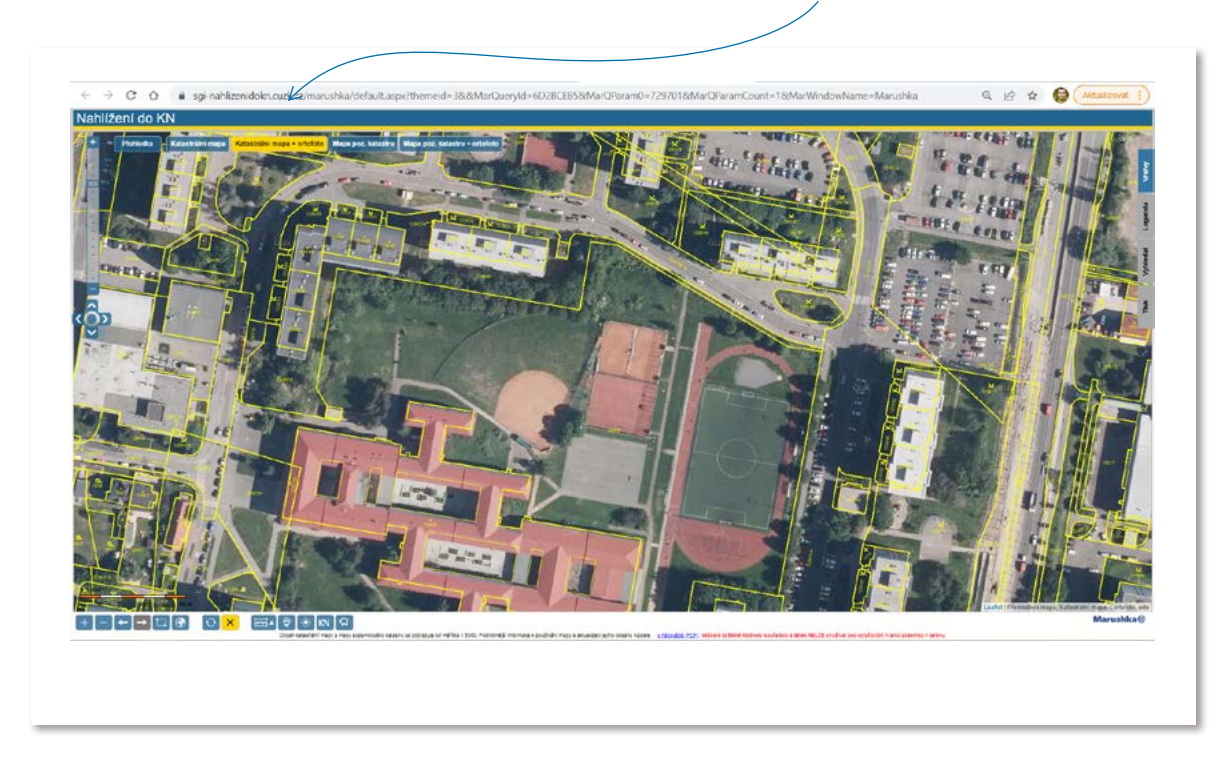

5) na horní liště je možnost zobrazit tuto mapu jako ortofoto

6) tlačítko KN na spodní liště umožňuje zjistit vlastníka pozemku

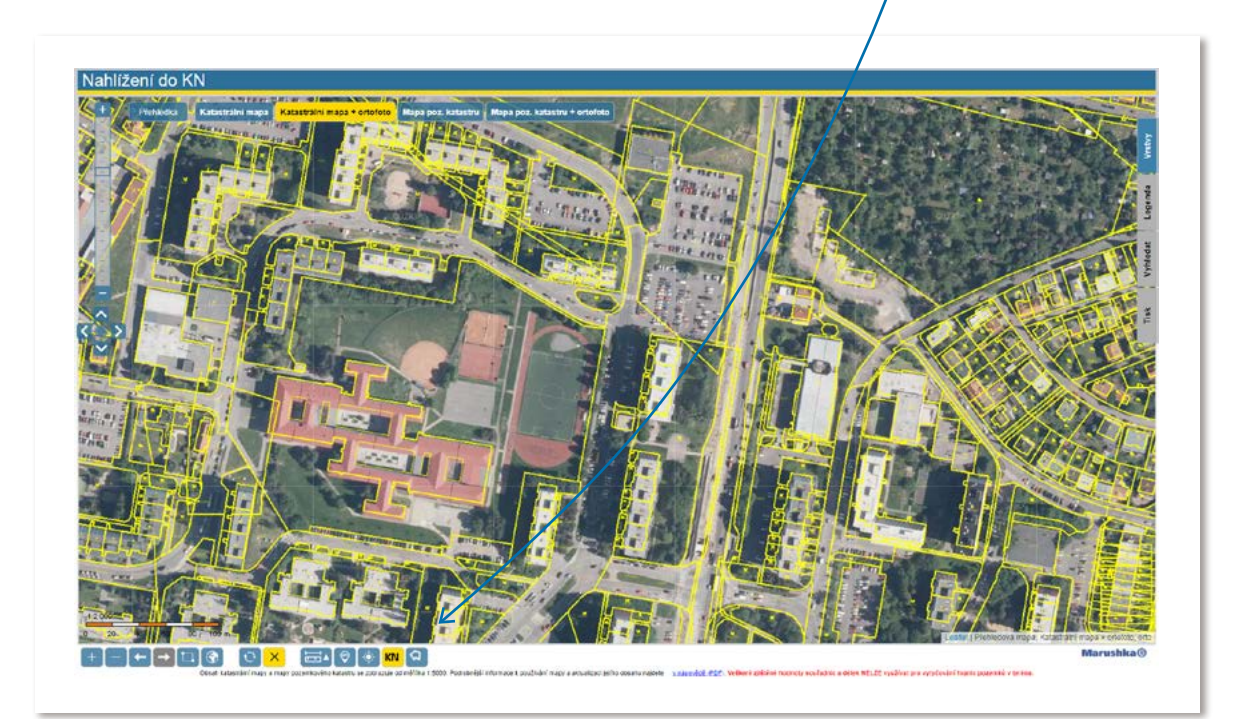

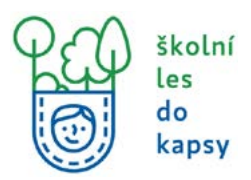

7) pro zjištění vlastníka je nutné mít eldentitu, popř. opsat kód

|                           | land a second second second second second second second second second second second second second second second |                                                   |          |
|---------------------------|----------------------------------------------------------------------------------------------------|---------------------------------------------------|----------|
| <b>ÚZK</b>                | Nahlížení do katastru nemovitostí                                                                               |                                                   | A TR C ? |
| Parcela Stavba            | Jednotka Právo stavby Řízení Mapa LV Kat. I                                                                     | üzemi Müj katastr                                 |          |
| Pro zobrazeni vlastnika   | a dalších údajů se přihlaste nebo zadejte zobrazený kód                                                         |                                                   |          |
| Novy obrázes              | Pskražovat                                                                                                    |                                                   |          |
| Informace o pozen         | nku                                                                                                    |                                                   |          |
| Parcelní číslo:           | 1234/80                                                                                                    | 問題の問題によって、「四日                                     |          |
| Obec                      | Etabat (554782)@                                                                                                | ALS - Part -                                      |          |
| Katastrální územi:        | Řegy (729701)                                                                                                   | And the second and the                            |          |
| Číslo LV.                 | 82                                                                                                    | Statistics Blattery There                         |          |
| Výměra (m <sup>2</sup> ): | 32761                                                                                                    |                                                   |          |
| Typ parcely:              | Parcela katastru nemovitosti                                                                                    |                                                   |          |
| Mapový list               | DKM                                                                                                    | Arrive - Kingste                                  |          |
| Určení výměry:            | Graficky nebo v digitalizované mapé                                                                             | a sol to seczon the first and the second          |          |
| Způsob využití:           | společný dvůr                                                                                                   | Landon and the second second second second second |          |
| Druh pozemku:             | zastavénů plocha a nádvolí                                                                                      |                                                   |          |
| Sousední parcely          |                                                                                                    |                                                   |          |
| Zpüsob ochrany nemo       | ovitosti                                                                                                    |                                                   |          |
| Nejsou evidovány zádně a  | způsoby ochrany.                                                                                                |                                                   |          |
| 100 Aug 200               |                                                                                                    |                                                   |          |

8) Vlastník pozemku odhalen! V tomto kroku také zjistíte způsob využití a druh pozemku.

| ÚZK                                        | Nahlížení do katastru nemovitostí                    | Platnost dat k 17.02.2022 10:00                                                                                                    |
|--------------------------------------------|------------------------------------------------------|----------------------------------------------------------------------------------------------------|
| Parcela Stavba                             | Jednotka Právo stavby Řízení Mapa LV Kat. území      | Muj katastr                                                                                                    |
| Informace o poze                           | temku                                                |                                                                                                    |
| Parcelní číslo                             | 1234/8/0                                             | 「「「「「「「「」」」」 「「「「」」」                                                                                                    |
| Obec                                       | Fraha (554782)01                                     | and a second second sec |
| Katastrální území:                         | Repy. (729701)                                       |                                                                                                    |
| ČISIO LV:                                  | 82                                                   | Blattery Bar                                                                                                    |
| Výměra (m²):                               | 32761                                                |                                                                                                    |
| Typ parcely:                               | Parcela katastru nemovitosti                         |                                                                                                    |
| Mapový list:                               | DKM                                                  | APARTA                                                                                                    |
| Určení výměry:                             | Graficky nebo v digitalizované mapě                  | · 30 has received a first of a                                                                                                    |
| Způsob využití:                            | společný dvůr                                        | Laser at decide for PL2/20, Decide L6 (21/24-13)                                                                                                    |
| Druh pozemku:                              | zastavěná plocha a nádvoří                           |                                                                                                    |
| Sousední parcely<br>Vlastníci, jiní oprávn | mění                                                 |                                                                                                    |
| Vlastnické právo                           |                                                      | Podil                                                                                                    |
| HLAVNÍ MĚSTO PRAHA                         | A, Mariánské něméstí 2/2. Staré Město. 11000 Praha 1 |                                                                                                    |
| Svěřená správa nemovi                      | vitosti ve vlastnictvi obce                          | Podil                                                                                                    |
| Městská část Praha 17,                     | , Žalanského 291/12b, Řepy, 16300 Praha 6            |                                                                                                    |
| Znůsob ochrany per                         | emovitosti                                           |                                                                                                    |
| Naiore avidorative Idein                   | né můsolo ochrani                                    |                                                                                                    |
| region cruotary man                        | ne droked second.                                    |                                                                                                    |
|                                            |                                                      |                                                                                                    |

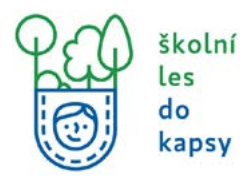

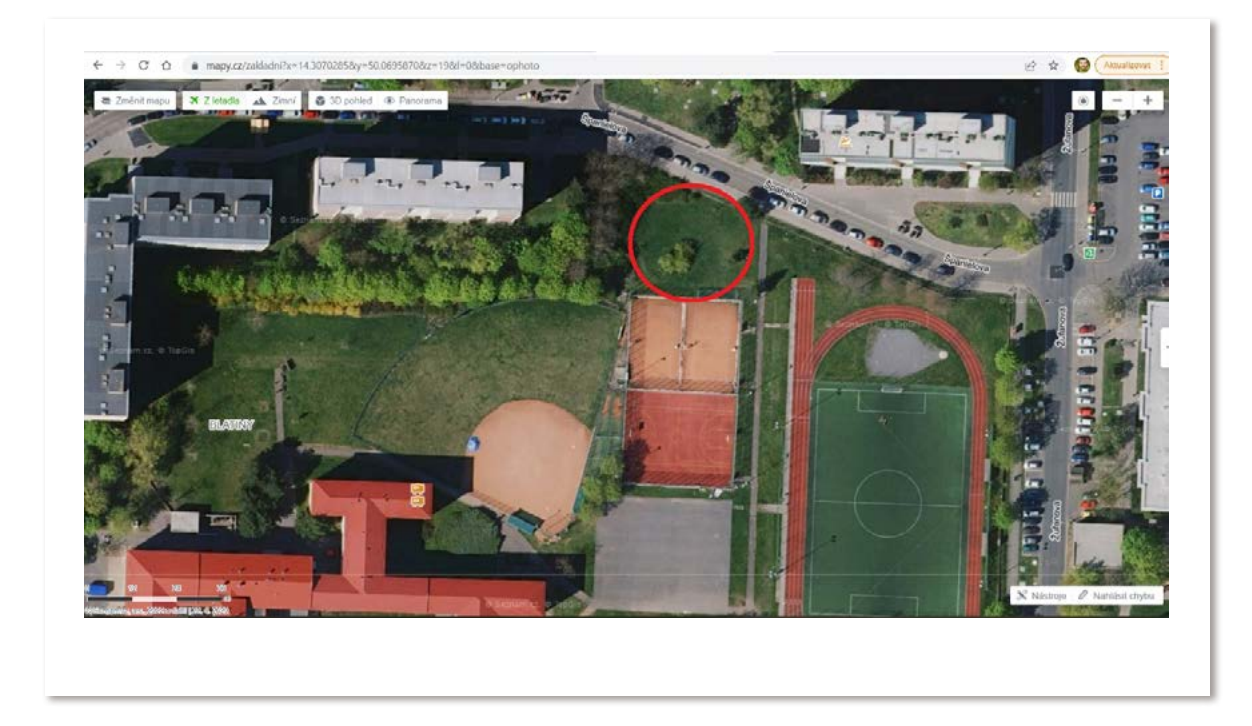

Takto si můžete mapu dokreslit v malovacím programu: